Windows11 端末設定手順書①

# 「Windows II端末(まだ利用していない端末)を自宅で設定する」

#### 始める前に

この手順書は、まだ利用していない<u>Windows11端末</u>(または、初期化した端末)の設定作業手順書です。家庭のWi-Fiを 使って設定します。すでに家庭等で利用中のWindows11端末の設定を行う場合は、「Windows11端末設定手順書④」を見 て設定作業を行ってください。

#### 1 初期設定

# 🕑 目安時間:7分

- ① 電源ボタンを押し、起動する。
- ② [国または地域は・・・]は、[日本]を選択し、[はい] → [キーボードレイアウト・・・]は、そのまま[はい]
- ③ [2つ目のキーボード・・・]は、[スキップ]を押下し、PC が再起動される。
- ④ [ネットワークに接続・・・]は、**[家庭の Wi-Fi]**を選び、**[接続]**
- ⑤ [ネットワークセキュリティキーの入力]には、家庭の Wi-Fi のパスワードを入力し、[次へ]
- ⑥ [ネットワークに接続しましょう]は、[次へ] → [ライセンス契約をご確認ください]は、[同意]
- ⑦ [デバイスに名前を付けましょう]には、学校から配布された ID の@より前の部分
  を入力し、[次へ]
  ※ID [9999g220001@pqrs.hyogo-c.ed.jp]の場合、入力するのは [9999g220001] になります。
- ⑧ [このデバイスをどのように設定しますか?]は、[職場または学校用に設定する]を選択し、[次へ]
- ⑨ [職場または学校向けに設定しましょう]は、学校から配布された ID を入力し、[次へ]

※ID は [9999g220001@pqrs.hyogo-c.ed.jp] のようなものです。 [パスワードの入力]は、**学校から配布されたパスワード**を入力し、**[サインイン]** 

※Windows home エディションの場合は⑧の画面が表示されないため個人の Microsoft アカウントもしく はローカルアカウントを設定する。

① [デバイスのプライバシー設定の選択]は、[次へ]を押下し、[同意]※デスクトップ画面が表示されたら、初期設定は完了です。

### 2 プロキシ設定

## 🕑 目安時間:1分

- ② [ネットワークとインターネット]を押す。
- ③ [プロキシ!]を押し、[設定を自動的に検出する]を[オン = \*) ]にする。

### 3 デバイス名の確認

## 🕑 目安時間:1分

- ① [システム ] を押す。
- 下にスクロールし、【バージョン情報 <sup>1</sup>]を押し、デバイス名がユーザーID の@より前の部分になっていること を確認する。
  - ※デバイス名が誤っている場合は[この PC の名前を変更]から変更する。

再起動後デバイス名が変更される。

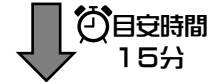

以下の作業をするために必要なファイルの配信は 15 分程度かかります。この間、パソコンの電源を切らない でください。(※場合によっては数時間後に配信されることもあります。)

## 4 プロキシ証明書設定

2 目安時間:3分

[PC ▶ ■ PC ]を押し、[Windows(C:) ▶ ■ Windows(C:) ]を押す。
 右画面から、[default\_ca\_sha2.crt □ ]を[右クリック]し、[その他のオプションを表示]を押す。

◇◆◇Windows11 home エディションの場合◇◆◇

プロキシ証明書は配布されないため学校のネットワークにて下記 URL からダウンロードする。

http://10.230.2.6:15096/demand/download.lp

- ② [証明書のインストール]を押し、保管場所を[ローカルコンピュータ]にチェックを入れ、[次へ]
- ③ [このアプリがデバイスに・・・]は、[はい] → 証明書ストアは、[証明書をすべてのストアに配置する]にチェックを入れ、[参照]
- ④ 小さな画面から、[信頼されたルート証明機関]を選択し、[OK] → [次へ]
- ⑤ [証明書のインポートウィザードの完了]は、**[完了]** → **[OK]**

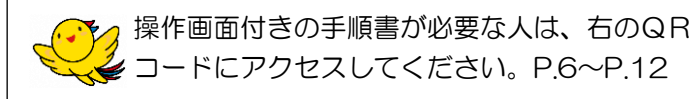

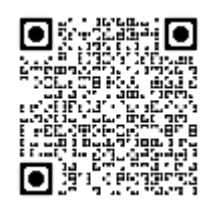